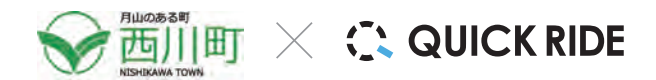

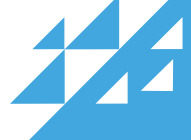

いつでも、どこでも、 乗車券を購入できる!

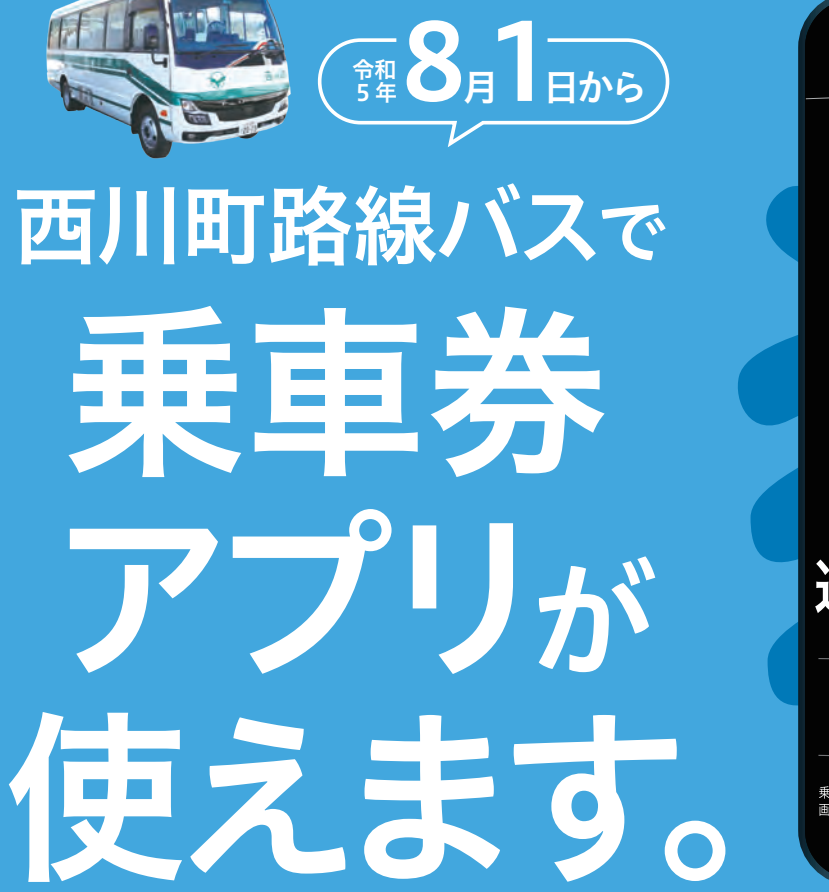

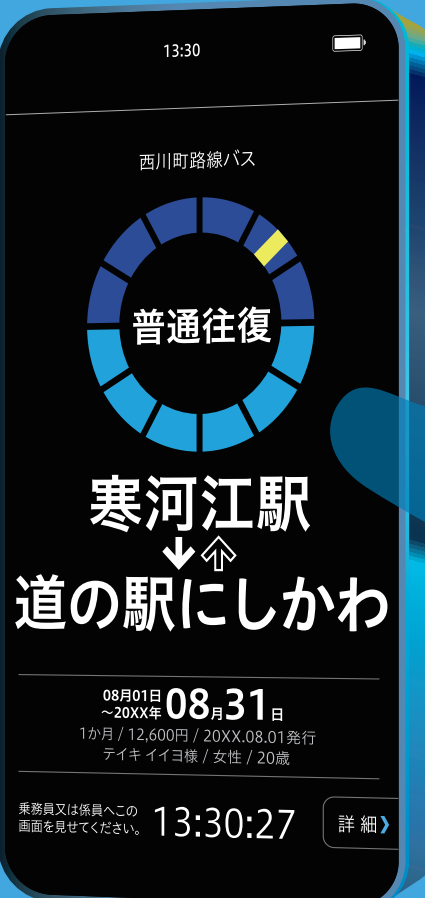

Q

# 定期券 回数券 通勤/通学 1,,·3, 指题 11枚セット 1枚分お得. \*Cnateolek. 紙teolek. Kteolek. Kteol

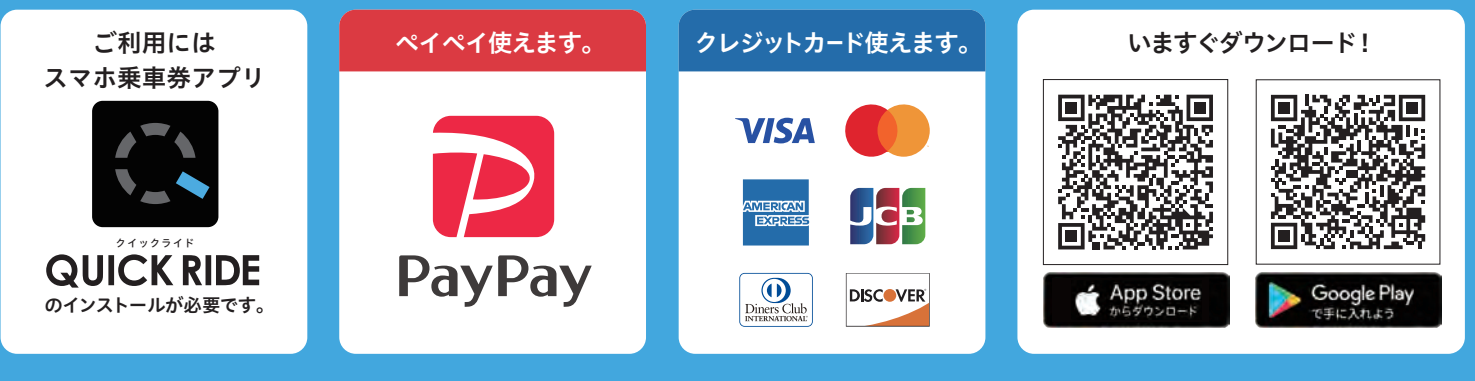

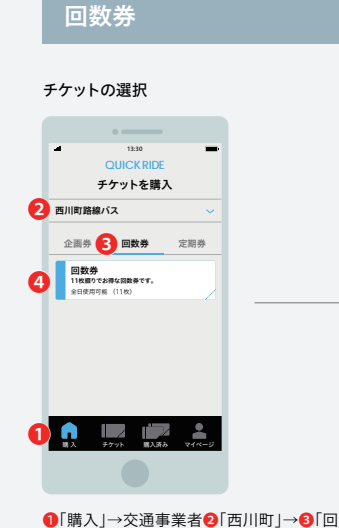

数券」→④「チケット」を選択してください。

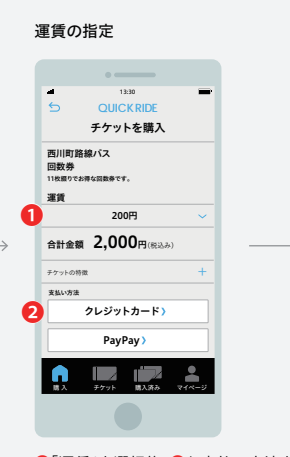

# ●「運賃」を選択後、2お支払い方法を選択して ください。

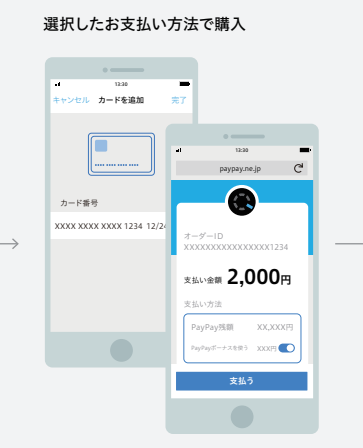

内容を確認後、「支払う」ボタンをタップして ください。

# 購入完了 & チケットを表示

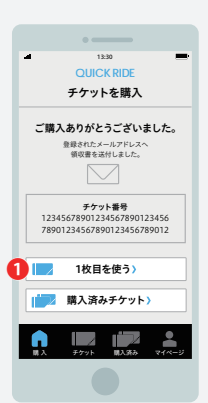

購入完了!すぐに使う時は ①「1枚目を使う」 ボタンをタップしてチケットを表示します。

定期券

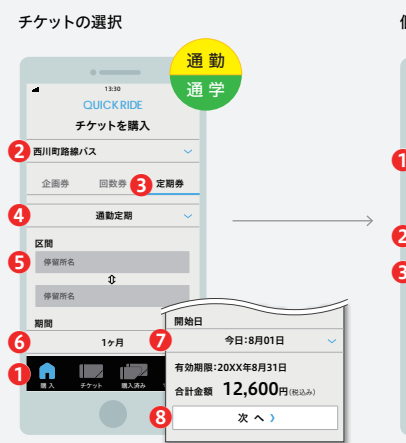

●「購入」→
 ●交通事業者「西川町路線バス」→
 ●「定期券」→
 ④「運勤」又は「通学」→
 ●「「期間」→
 ●「開始日」→
 ③「次へ」ボタンを
 タップしてください。

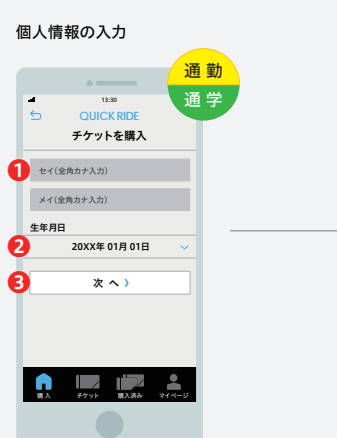

●「名前」を入力、→2「生年月日」→8「次へ」ボタンをタップしてください。

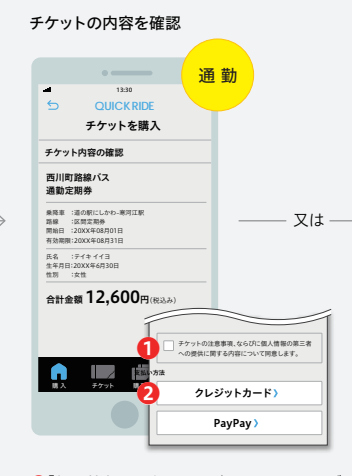

●「個人情報の取扱いに同意する」チェックボックスにチェックのうえ、→ ②お支払い方法を選択してください。

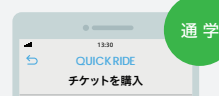

証明書の提出

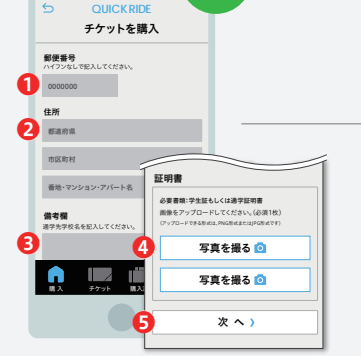

 ●「郵便番号」→●「住所」→●「備考」を記入、
 ②「証明書」写真をアップロード後、●「次へ」 ボタンをタップし、申し込みを完了させてくだ さい。

証明書の認証完了

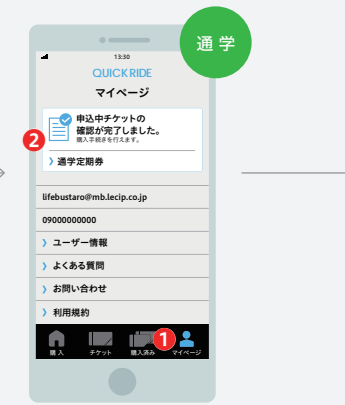

登録されたメールアドレスに確認完了メールが 届いたら、●「マイページ」→②「証明書の確認 が完了しました」ボタンをタップしてください。 (確認完了メールが送信されるまでにお時間が かかる場合がございます。)

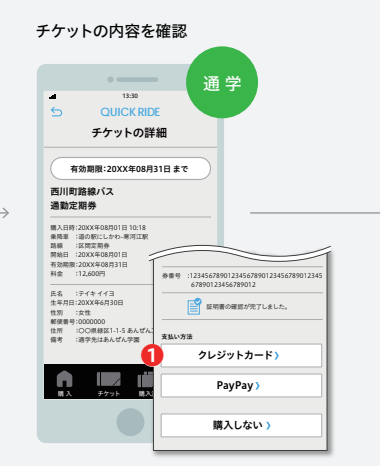

内容を確認後、
●お支払い方法を選択してください。

### 選択したお支払い方法で購入

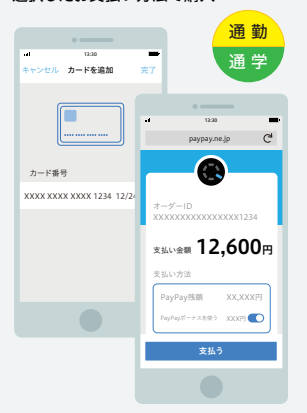

内容を確認後、「支払う」ボタンをタップしてくだ さい。

### 購入完了 & 定期券を確認する

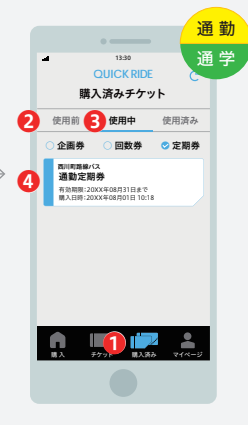

購入した定期券は●「購入済み」のページで確 認することができます。定期券の期間の開始日 より前であれば●「使用前」、定期券の期間中で あれば、●「使用中」のページにあります。●「使 用中」ページ内の●定期券をタップして定期券 面を開くことができます。